# **Pick up/Drop off**

| Test | Flight 📲 | <b>I</b> 4G | 15    | :46  |     |     |     |
|------|----------|-------------|-------|------|-----|-----|-----|
| •    |          | <           | April | 2020 |     |     | ₹   |
|      | Mån      | Tis         | Ons   | Tor  | Fre | Lör | Sön |
| 14   |          |             | 1     | 2    | 3   | 4   | 5   |
| 15   | 6        | 7           | 8     | 9    | 10  | 11  | 12  |
| 16   | 13       | 14          | 15    | 16   | 17  | 18  | 19  |
| 17   | 20       | 21          | 22    | 23   | 24  | 25  | 26  |
| 18   | 27       | 28          | 29    | 30   |     |     |     |

Inga aktiviteter

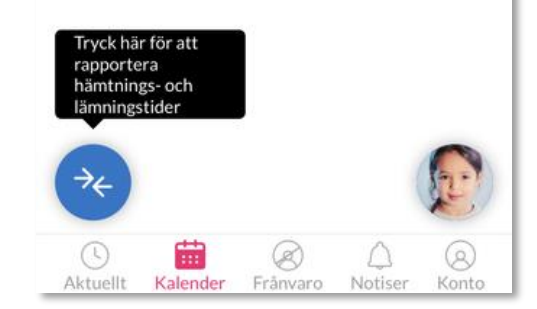

Via the Calendar input you will find the new function Download and leaving.

Click on the blue icon to see an overview of the month's times and enter times for the coming days.

The black info box is displayed the first times the user accesses this page after the update.

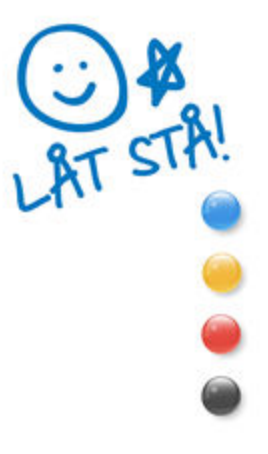

### **Overview**

| TELIA 4            | G                                     | 16:25                   |                    |                                       |
|--------------------|---------------------------------------|-------------------------|--------------------|---------------------------------------|
| Backa              | Häm<br>Har                            | ntning/Lär<br>nna Ander | nning<br>sson      |                                       |
|                    | <                                     | Maj 2020                | >                  |                                       |
| М                  | Ti                                    | 0                       | То                 | F                                     |
| Vecka 18           | 3                                     |                         |                    |                                       |
| 27                 | 28                                    | 29                      | 30                 | 1                                     |
| ©08:00<br>©17:00   | © 09:00<br>© 16:00                    | © 09:00<br>© 16:00      | © 08:00<br>© 13:00 |                                       |
| Vecka 19           | 2                                     |                         |                    |                                       |
| 4                  | 5                                     | 6                       | 7                  | 8                                     |
| © 08:00<br>© 13:00 | © 09:00<br>© 16:00                    | © 09:00<br>© 16:00      | © 08:00<br>© 13:00 | <ul><li>08:00</li><li>14:00</li></ul> |
| Vecka 20           | )                                     | й.<br>                  | %)<br>3            |                                       |
| 11                 | 12                                    | 13                      | 14                 | 15                                    |
| © 08:00<br>© 13:00 | <ul><li>09:00</li><li>16:00</li></ul> | © 09:00<br>© 16:00      | Ledig              | Ledig                                 |
| Vecka 21           | Ĺ                                     |                         |                    |                                       |
| 18                 | 19                                    | 20                      | 21                 | 22                                    |
| © 08:00<br>© 13:00 | <ul><li>09:00</li><li>16:00</li></ul> | © 09:00<br>© 16:00      | ©08:00<br>©13:00   | <ul><li>08:00</li><li>14:00</li></ul> |
| Vecka 22           | 2                                     |                         |                    |                                       |
| 25                 | 26                                    | 27                      | 28                 | 29                                    |
| ©08:00<br>©13:00   | 09:00<br>916:00                       | © 09:00<br>© 16:00      | 08:00              | ●08:00<br>●14:00                      |

This is yours overview view.

You see it all current month and can click you through the months.

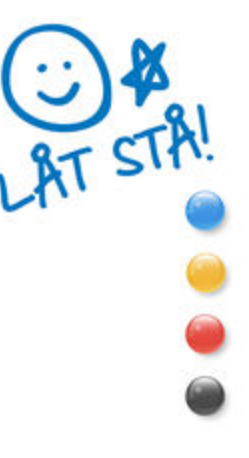

### **Overview**

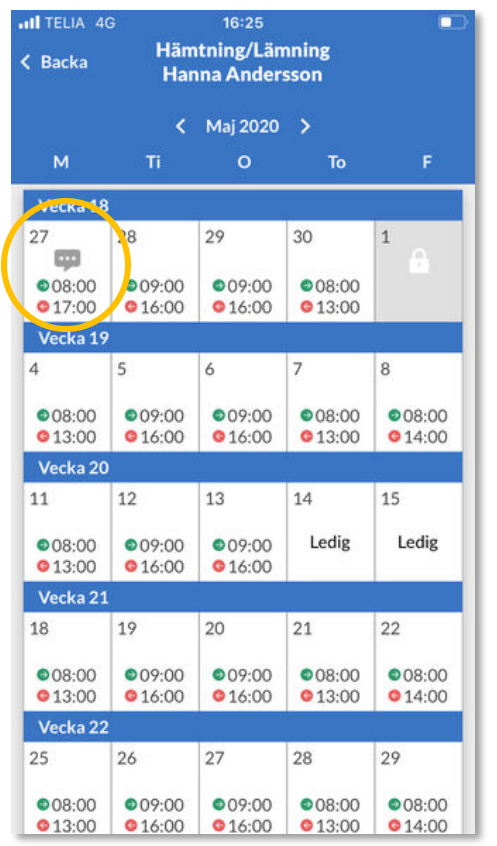

### Click to get more info.

When you click on a day with times, a new window opens where you can see any comments reported on that day. And that you can edit from here (If the day is not locked)

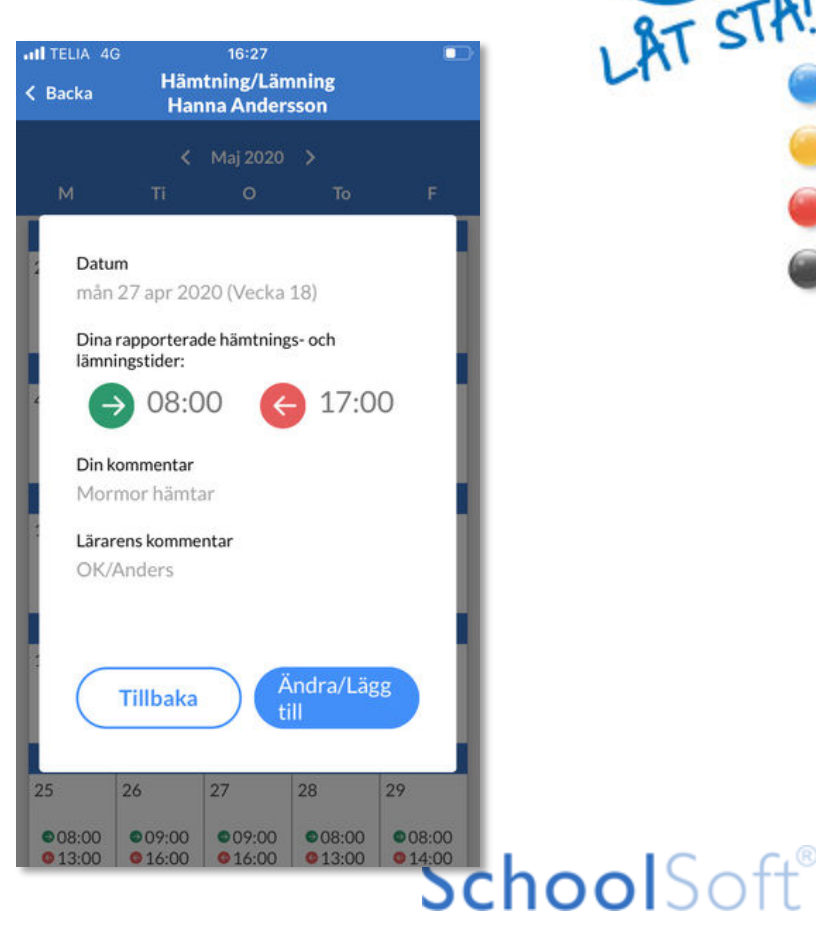

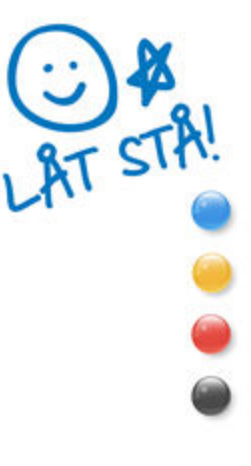

### Icons

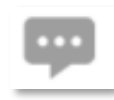

On this day there is a comment

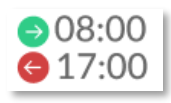

Your reported times this day

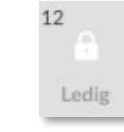

The day has passed and has been reported as Free

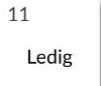

The day is reported as Free

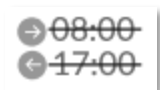

The time has been reported absent

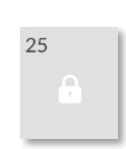

The day is locked by admin or is a day that has already passed

#### Oina tider har sparats!

A banner confirms that your times have been saved in the system.

### **Insert/change individual day**

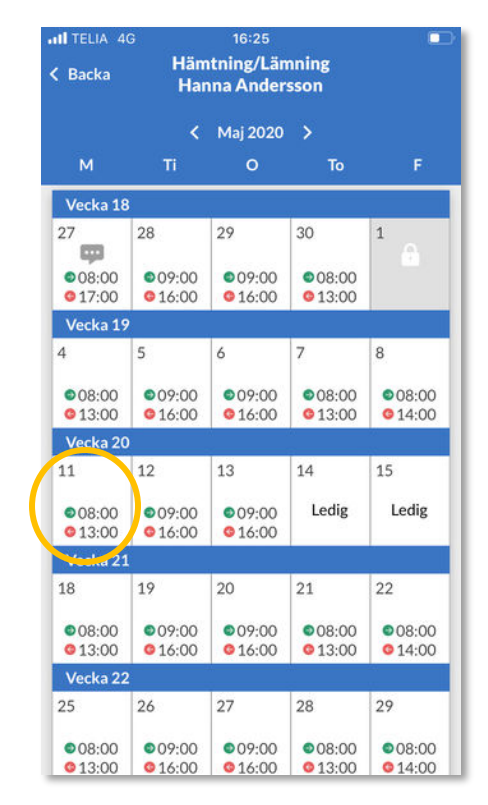

Click on the day you

want to add time to

or change.

Add time for the current day. Write any comment to the staff. click*Save my times*.

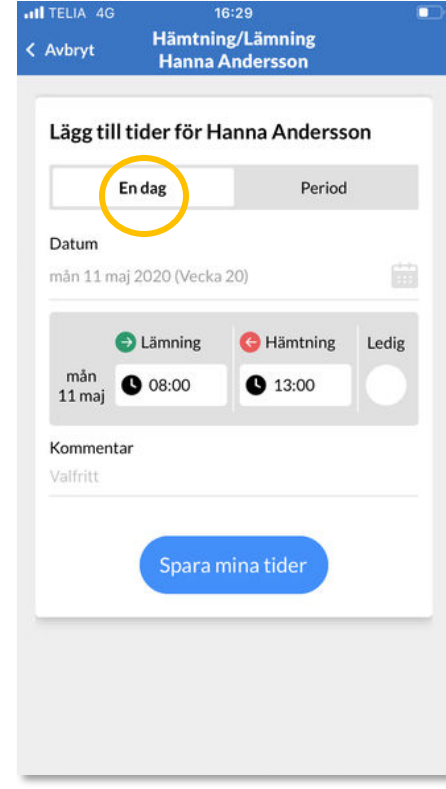

**ATTENTION!**The option to enter comments is a setting that the preschool/school chooses whether they want to use or not.

# Add/change several days (1/4)

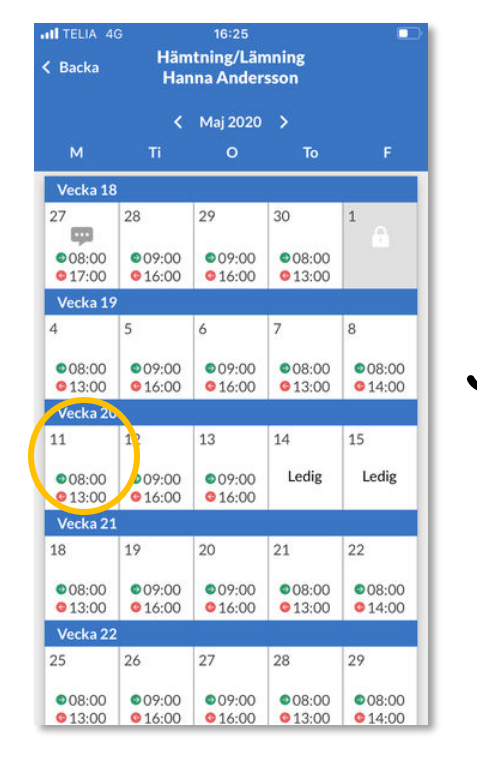

Click on first

or change.

day in the range you

want to add time to

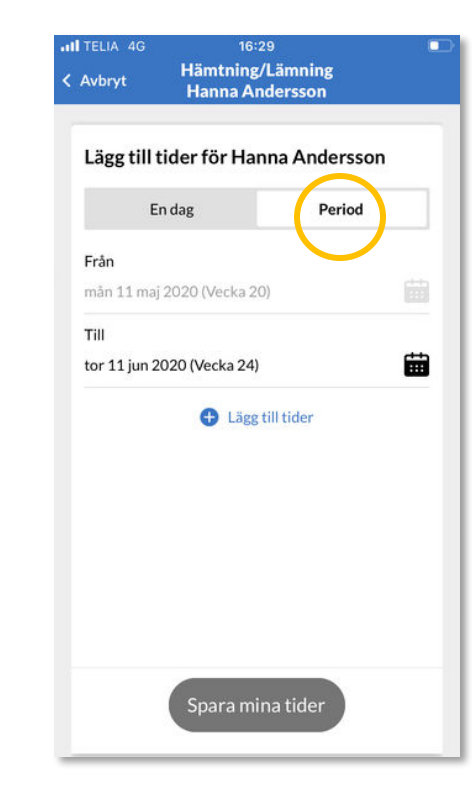

Click Period. Choose an additional date. click*Add times.* 

If you want to change the starting date, go to the overview again.

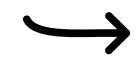

## Add/change several days (2/4)

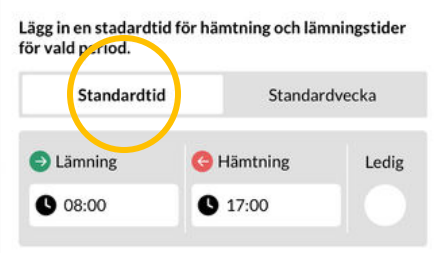

Välj de veckor som du vill att tiderna kommer att bli upprepade p.:

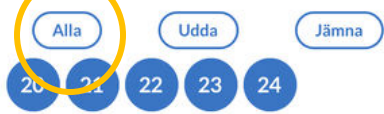

Avbryt Bekräfta

In this view you can choose:

*Standard time*.Same time every day during the period.

*Standard week*:Various times for each day of a weekly schedule.

*All:*Marks all weeks within the period. *Odd:*Marks all odd

weeks within the period.

*Smooth:*Marks all even weeks within the period.

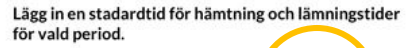

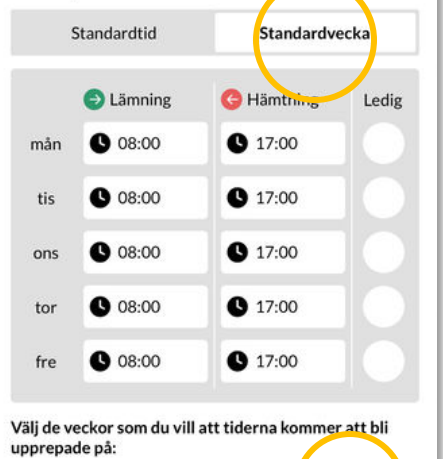

Udda

(23)

24

22

Jämna

Bekräfta

SchoolSoft<sup>®</sup>

Alla

21

Avbrvt

20

### Add/change several days (3/4)

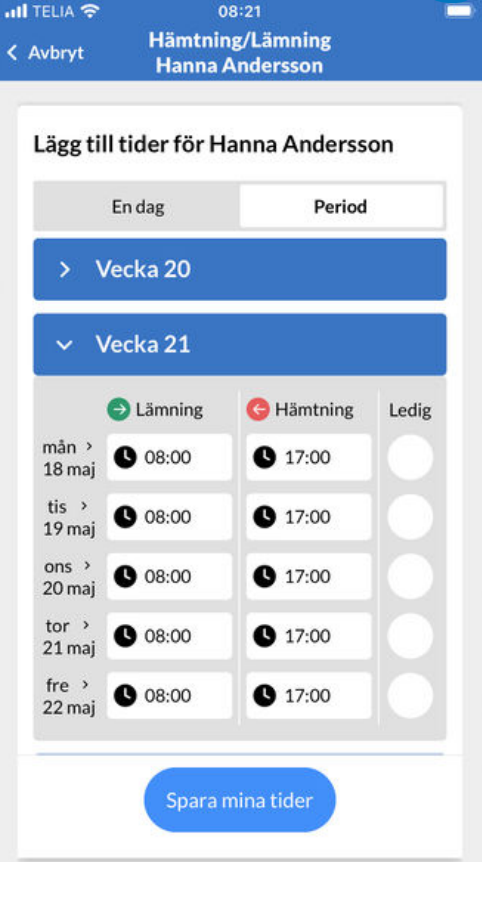

When you have confirmed your periodization choices, you will return to this view. Here you get an overview

the weeks in your chosen time span.

Now you can:

- Open weekly and check and change posted times.
- Click*Add times* to add another one

periodization.

• Click*Save my times* to submit the times to the school.

#### ATTENTION!

Your times have not been saved in the system until you clicks on *Save my times.* 

## Post comment several days 4/4

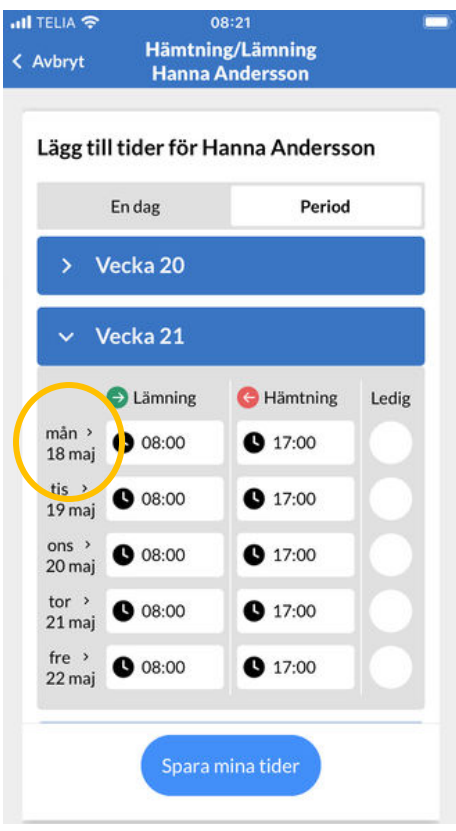

If you want to add comment, click on the date of the day you want to post a comment.

Enter your comment and click on*clear.* 

| 8000 | 2000000      | 6.<br> | н     | anna  | And   | erss        | on     |          |      |           |     | - |        |
|------|--------------|--------|-------|-------|-------|-------------|--------|----------|------|-----------|-----|---|--------|
| 1    | ägg          | till t | ider  | för H | lanr  | na Ai       | nder   | sson     |      |           |     |   |        |
|      |              | E      | n dag |       |       |             | Peri   | od       |      |           |     |   |        |
|      | ~            | Ve     | cka 2 | 20    |       |             |        |          |      |           |     |   |        |
|      |              | e      | Lämi  | ning  | (     | Här         | ntninį | 3 I      | edig |           |     |   |        |
|      | tor<br>14 ma | aj C   | 08:   | 00    |       | <b>D</b> 17 | :00    |          |      |           |     |   |        |
|      | Kom          | ment   | tar   |       |       |             |        |          |      |           |     |   |        |
|      | fre<br>15 ma | aj C   | 08:   | 00    |       | <b>D</b> 17 | :00    |          |      |           |     |   |        |
| li   |              |        |       |       |       |             |        | <i>v</i> |      |           |     |   |        |
| Q    | W            | E      | R     | Т     | Y     | U           |        | 0        | Ρ    | Å         |     |   |        |
| Α    | s            | D      | F     | G     | н     | J           | к      | L        | Ö    | Ä         |     |   |        |
| •    |              | z      | X     | С     | ۷     | В           | N      | М        |      | $\propto$ |     |   |        |
| 123  | 3            | ₽      | Q     | _     | mella | ansla       | g      | Ĩ        | kla  | r         |     |   |        |
|      |              |        | - 140 |       |       |             |        | (        |      |           |     |   |        |
| 005  | ses          | wn     | erne  | er ti | iey   |             |        |          | 20   | - 1       | I U | U | $\cup$ |

Hämtning/Lämning

< Avhrvt

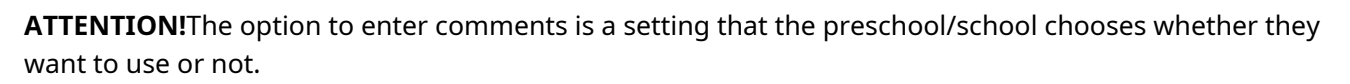

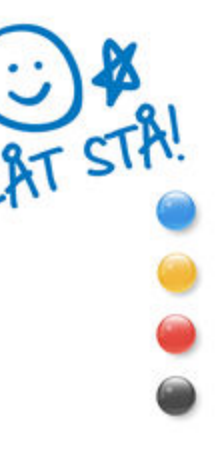

11

### **Copy times to siblings**

IL TELIA 🗢 11:46 Hämtning/Lämning < Avbrvt Hanna Andersson

#### Lägg till tider för Hanna Andersson

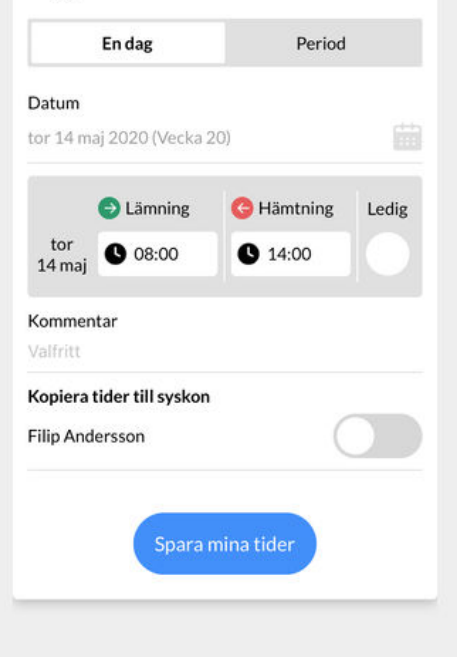

If you have children who walkon the same preschool/schoolcomes you get the option to copy the times to siblings.

Click the toggle on the child you want to copy times to and click then on *Save my* times.

IL ICLIA T 11:46 Hämtning/Lämning < Avbryt Hanna Andersson

Lämning

08:00

tor >

14 mai

### En dag Period Från tor 14 maj 2020 (Vecka 20) Till sön 14 jun 2020 (Vecka 24) Kopiera tider till syskon Filip Andersson 🔂 Lägg till tider Vecka 20

G Hämtning

L 17:00

Ledig

#### Lägg till tider för Hanna Andersson

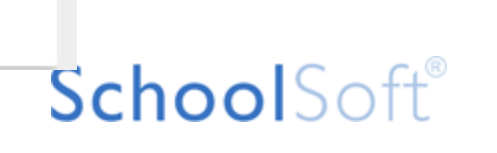

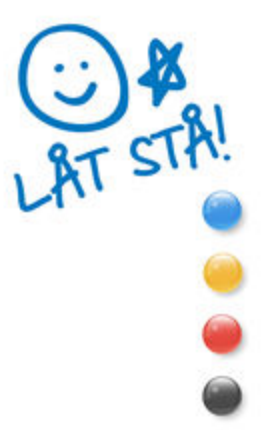

### **Free button**

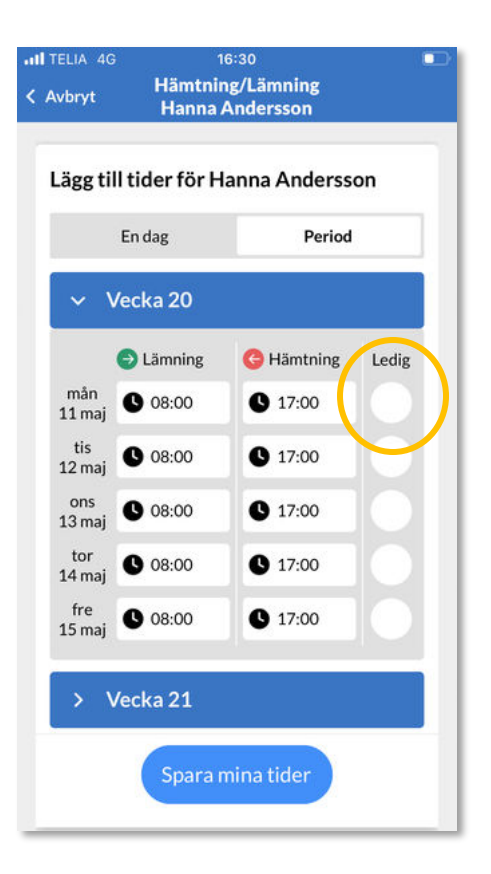

In the app, you can click that the child should be free. Then the times are grayed out and generate the comment *Free* for the staff.

In the system there is no corresponding button, it is an add-on that is only available in the app. But the result is the same as if you leave the times blank for a day and only write the comment Free.

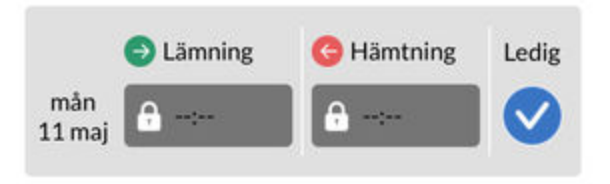

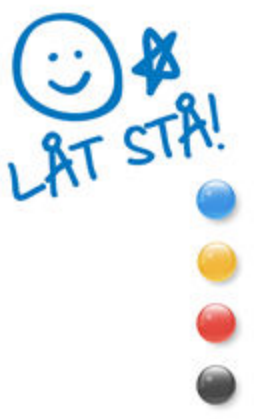

## To think of

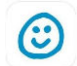

ATTENTION!

Your times have not been saved in the system until you click on *Save my times*. You will then receive a banner confirming that the time has been saved.

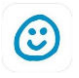

If you enter times, they overwrite any times already submitted for the selected day or the selected period.

### ٢

Days marked with a lock that is forward in time are times that the administrator at your school has locked. If you have questions about why the day is locked, contact your school. This can be, for example, study days.

#### 

You cannot report your child's absence in case of illness, for example, via the Pick-up/drop-off function. This still takes place via the Absence entry in the app!

### ٢

The option to enter comments is a setting that the preschool/school chooses whether they want to use or not.

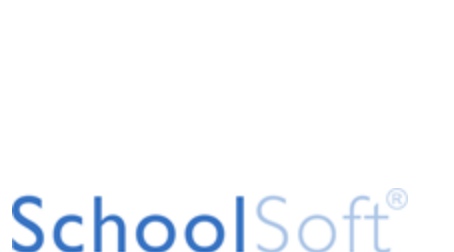

## To think of

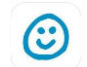

ATTENTION!

Prerequisites for the guardians to be able to submit times via this function in the app is that the child/student is in a group/teaching group that is marked to be used for pick-up/ drop-off. If the function does not appear with the guardian, they may need to close the app and cold start it. (This means that you do not have the app resting in the background. In this way, all functions are updated again if a system change has taken place.)

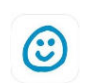

We welcome feedback on Pick-up and drop-off. Either you send it via the Feedback function in the app or you can send an email to appsupport@schoolsoft.se.

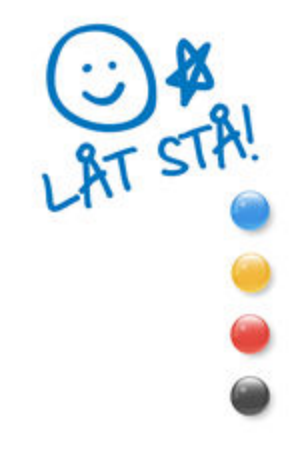